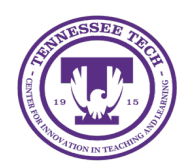

iLearn: Adding TAs and Mentors

Center for Innovation in Teaching and Learning

# Adding TAs and Mentors

Instructors in iLearn (D2L) can enroll or remove students in the following roles:

- TA-Grader
- TA-Content
- Mentor

Some roles require a request via the online form:

- Incomplete Student
- TA-Full (requires iLearn training)

To add faculty members as TA-Grader, TA-Content, or Mentor, please email *ilearn@tntech.edu*.

Need more information about different roles?

## Enroll a TA or Mentor in the Class

- 1. Click Course Tools in the purple navigation bar, then click Classlist.
- 2. On the Classlist page, you will see the list of your students that are enrolled in the course. This list is directly linked to the class role in Banner.
- 3. Choose the Add Participants button.

Add Participants 🗸 🗸

Figure: Use the Add Participants button to add new roles.

### 4. Select Add existing users

5. Enter the username in the search box and click the magnifying glass to search.

# Add Existing Users

jadoe21

**Hide Search Options** 

Figure: Enter the username of the student you would like to add.

- 6. Select the checkbox to the left of the user you would like to add to your course.
- 7. Select the appropriate role from the **Select a Role** drop-down box.
- 8. Click Enroll Selected Users.

## Unenroll a TA or Mentor in the Class

You can only unenroll the following roles: the TA-Grader, TA-Content and Mentor.

- 1. Click **Course Tools** in the purple navigation bar, then click **Classlist**.
- 2. On the Classlist page, you will see the list of everyone in your class.

- 3. Select the checkbox to the left of the TA or Mentor from the classlist.
- 4. Select **Unenroll** at the top of the list.

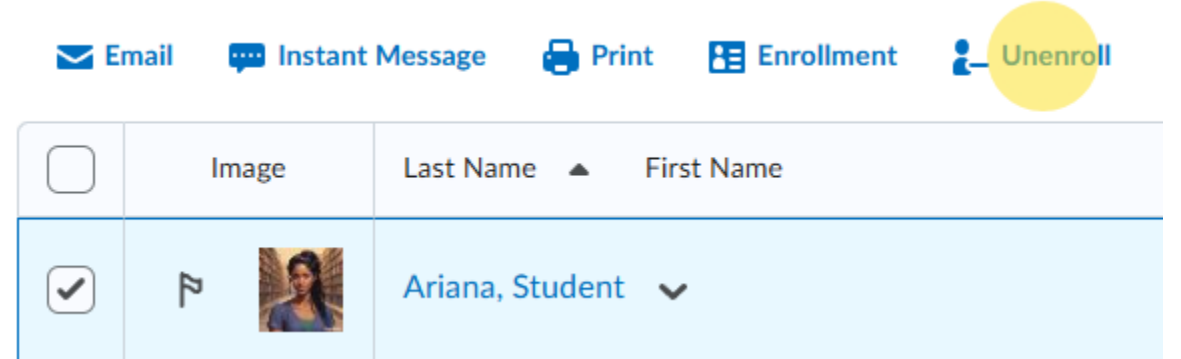

Figure: Click the checkbox next to the person you would like to remove from the course.

5. A confirmation box will appear, select **Yes**.

#### Confirmation

You have selected to unenroll one or more users.

Confirm you want to unenroll the selected users.

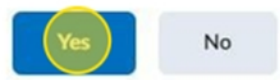

Figure: Click Yes to confirm the removal.